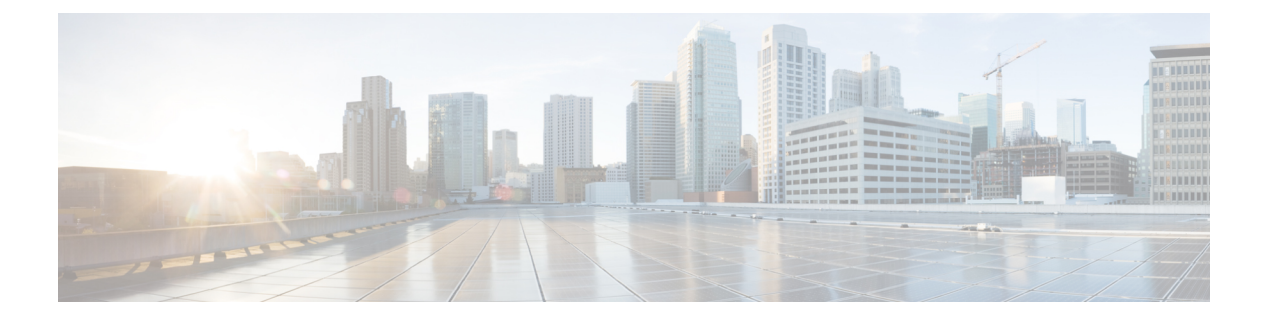

# ポート チャネルの設定

この章では、ポートチャネルとポートチャネルの構成方法について説明します。

- •機能情報の確認 (2ページ)
- ・ポートチャネルの機能履歴 (3ページ)
- ・ポートチャネルについて, on page 4
- ・ポートチャネルの前提条件, on page 16
- デフォルト設定, on page 17
- •注意事項と制約事項, on page 18
- •ポートチャネルのベストプラクティス, on page 21
- ・ポートチャネルの設定, on page 29
- ・ポートチャネル設定の確認, on page 33
- •F および TF ポートチャネルの構成例, on page 39
- •Fおよび TF ポート チャネルの構成例(専用モード), on page 41

# 機能情報の確認

ご使用のソフトウェアリリースで、このモジュールで説明されるすべての機能がサポートされているとは限りません。最新の警告および機能情報については、https://tools.cisco.com/bugsearch/のBug Search Tool およびご使用のソフトウェア リリースのリリース ノートを参照してください。このモジュールに記載されている機能の詳細を検索し、各機能がサポートされているリリースのリストを確認する場合は、「新機能および変更された機能」の章、または以下の「機能の履歴」表を参照してください。

# ポート チャネルの機能履歴

| 機能名      | リリース   | 機能情報                                               |
|----------|--------|----------------------------------------------------|
| ポート チャネル | 8.4(2) | デフォルトのポートチャネルモードが<br>「オン」から「アクティブ」モードに<br>変更されました。 |

# ポート チャネルについて

## ポートチャネルの概要

ポートチャネルは、複数の物理インターフェイスを1つの論理インターフェイスに集約し、より精度の高い集約帯域幅、ロードバランシング、およびリンク冗長性を提供する機能です (Figure 1: ポートチャネルの柔軟性, on page 4 を参照)。ポートチャネルはスイッチングモジュール間のインターフェイスに接続することができるため、スイッチングモジュールで障害 が発生してもポートチャネルのリンクがダウンすることはありません。

Figure 1: ポートチャネルの柔軟性

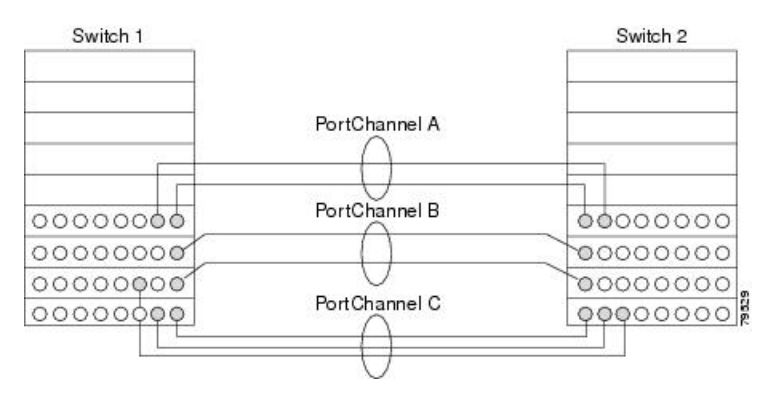

Cisco MDS 9000 シリーズ マルチレイヤ スイッチのポートチャネルは柔軟に構成できます。次に、3 つの可能なポートチャネル構成を示します。

- ポートチャネルAは、接続の両端が同一のスイッチングモジュール上にある、2つのイン ターフェイスの2つのリンクを集約します。
- ポートチャネルBも2つのリンクを集約しますが、各リンクは別々のスイッチングモジュールに接続されています。スイッチングモジュールがダウンしても、トラフィックは影響されません。
- ポートチャネルCは3つのリンクを集約します。そのうち2つのリンクは両端が同一のス イッチングモジュール上にあり、1つのリンクはスイッチ1で別々のスイッチングモジュー ルに接続されています。

## Eポートチャネル

Eポートチャネルは、複数のEポートを1つの論理インターフェイスに集約し、より高度な集約帯域幅、ロードバランシング、およびリンク冗長性を提供する機能です。ポートチャネルはスイッチングモジュール間のインターフェイスに接続することができるため、スイッチングモジュールで障害が発生してもポートチャネルのリンクがダウンすることはありません。

ポートチャネルには以下の機能と制約事項があります。

- ISL(スイッチ間リンク)(Eポート)またはEISL(TEポート)を介してポイントツーポ イントで接続できます。複数のリンクをポートチャネルに結合できます。
- チャネル内で機能するすべてのリンクにトラフィックを分配して、ISL 上の集約帯域幅を 増加させます。
- ・複数のリンク間で負荷を分散し、最適な帯域利用率を維持します。ロードバランシングは、送信元 ID、宛先 ID、Originator Exchange ID (OX ID)に基づきます。
- ISL にハイアベイラビリティを提供します。いずれか1つのリンクに障害が発生した場合には、それまでそのリンクで伝送されていたトラフィックが残りのリンクに切り替えられます。ポートチャネル内の1つのリンクが停止しても、上位プロトコルにはそれは認識されません。上位プロトコルにとっては、帯域幅が減るだけで、リンクはまだそこにあります。リンク障害によるルーティングテーブルへの影響はありません。ポートチャネルには、最大16の物理リンクを加えることができます。また、複数のモジュールにポートチャネルを分散して、可用性を高めることができます。

**Note** ポートチャネルと FSPF リンクのフェールオーバーのシナリオについては、Cisco MDS 9000 Series NX-OS Fabric Configuration Guide を参照してください。

## F、TF、NP、および TNP ポート チャネル

# 

- Note
  - エッジの Cisco N ポート仮想化(NPV)スイッチに接続されているデバイスについては、 インターフェイス、fWWN、またはドメイン ID ベースのゾーン分割を使用することは推 奨されません。

Fポートチャネルにより、Cisco UCS ファブリックインターコネクト(FI)を含むNポート仮 想化(NPV)スイッチへの接続において、フォールトトレランスおよびパフォーマンス上の利 点が得られます。Fポートチャネルは、ACL TCAM プログラミングに関する固有の課題をも たらします。Fポートがポートチャネルに集約されると、ACL TCAM プログラミングが各メ ンバーインターフェイスについて繰り返されます。その結果、これらのタイプのポートチャ ネルでは必要な TCAM エントリの量を増加させます。このため、メンバーインターフェイス が可能なかぎり最適に割り当てられるとともに、ゾーン分割のベストプラクティスが実行され る必要があります。これらのFポートチャネルに100を超えるホストログインを含めること ができるという事実も考慮すると、特にファブリックスイッチの場合にベストプラクティス に従わなければ、TCAMを簡単に超過する可能性があります。

次にトポロジの例を示します。

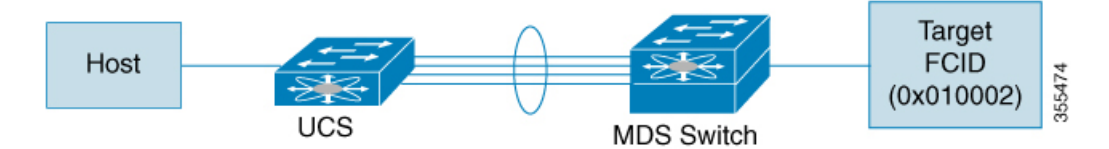

この例では、ポートチャネル (PC) に 8 つのインターフェイス (fc1/1 ~ fc1/8) が含まれてい ると想定されています。

さらに、次の2つのゾーンがアクティブです。

```
zone1
member host (host 0x010001)
member target1 (target1 0x010002)
zone2
member host (host 0x010001)
member target2 (target2 0x010003)
```

このようなシナリオでは、次の ACL プログラミングが PC の各メンバーに存在します。

| fc1/1(thro | ough fc1/8) | (port-channel) |                 |        |        |
|------------|-------------|----------------|-----------------|--------|--------|
| Entry#     | Source ID   | Mask           | Destination ID  | Mask   | Action |
| 1          | 010001      | ffffff         | 010002(target1) | fffff  | Permit |
| 2          | 010001      | ffffff         | 010003(target2) | fffff  | Permit |
| 3          | 000000      | 000000         | 000000          | 000000 | Drop   |

上記の例は、F ポート チャネルの各メンバーで複製される ACL TCAM プログラミングを示し ています。その結果、F ポート チャネル上の多数の FLOGI のために多数のプログラミングが 必要な場合、または多数のデバイスが F ポート チャネル上のデバイスとともにゾーン分割さ れている場合、フォワーディング エンジンで TCAM が使い果たされる可能性があります。F ポートおよび F ポートチャネルに関して TCAM を効率的に使用するためのベスト プラクティ スは次のとおりです。

- 特にファブリックスイッチでは、ポートチャネルメンバーインターフェイスを異なる フォワーディングエンジンに分散させます。
- 多数のインターフェイスを持つポートチャネルの場合、TCAM使用率が依然として高す ぎるときは、ポートチャネルを2つの個別のポートチャネル(それぞれ半分のインター フェイスを持つ)に分割します。これでも冗長性は提供されますが、個々のポートチャネ ルのFLOGIの数が減るため、TCAM使用率が低下します。
- ・メンバーインターフェイスをディレクタクラススイッチ上の異なるラインカードに分散 させます。
- ・メンバーインターフェイスをTCAMゾーン分割リージョンの使用量が少ないフォワーディ ングエンジンに分散させます。
- ・単一イニシエータのゾーン、単一ターゲットのゾーン、またはスマートゾーン分割を使用 します。

# ポートチャネルおよびトランキング

トランキングは、ストレージ業界で一般的に使用されている用語です。ただし、Cisco NX-OS ソフトウェアおよび Cisco MDS 9000 シリーズマルチレイヤ スイッチに属するスイッチは、ト ランキングとポートチャネリングを次のように実装しています。

- ポートチャネリングでは、複数の物理リンクを1つの集約論理リンクに組み合わせることができます。
- トランキングでは、EISL形式のフレームを送信しているリンクで複数のVSANトラフィックを伝送(トランク)できます。たとえば、Eポートでトランキングを動作させると、そのEポートは TEポートになります。TEポートは、Cisco MDS 9000 シリーズマルチレイヤスイッチ特有のものです。業界標準のEポートは他のベンダーのスイッチにリンクでき、非トランキングインターフェイスと呼ばれます(Figure 2:トランキングだけ, on page 7 および Figure 3:ポートチャネルおよびトランキング, on page 7 を参照)。トランキングしたインターフェイスの詳細については、トランキングの設定を参照してください。

#### Figure 2: トランキングだけ

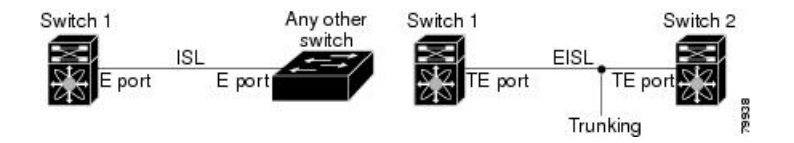

Figure 3: ポートチャネルおよびトランキング

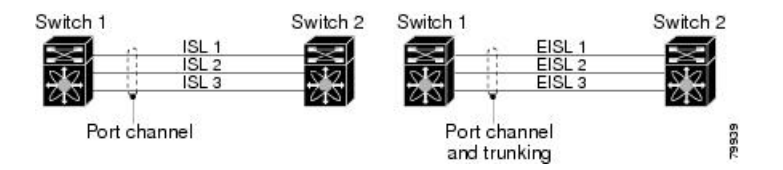

ポートチャネリングとトランキングは、ISLで別々に使用されます。

- ポートチャネリング:次のポートの組み合わせの間でインターフェイスをチャネリングできます。
  - •E ポートおよび TE ポート
  - •F ポートおよび NP ポート
  - •TF ポートおよび TNP ポート
- トランキング:トランキングでは、スイッチ間で複数のVSANのトラフィックが伝送されます。

Cisco MDS 9000 シリーズ NX OS ファブリック構成ガイドを参照してください。

• EISL 上の TE ポート間では、ポートチャネリングとトランキングを両方とも使用できます。

# ポートチャネルモード

Note ポートチャネルモードを変更した後、ポートチャネルモードを変更するには、shutdown および no shutdown コマンドを使用して、各メンバー インターフェイスをダウンしてか らアップに戻す必要があります。これは、ポート チャネルがアップ状態で完全に機能す るように、個々のメンバーごとに実行できます。

チャネル グループ モード パラメータを使用して、各ポートチャネルを構成できます。このような構成により、このチャネル グループのすべてのメンバー ポートのポートチャネル プロト コルの動作が決まります。チャネル グループ モードに指定できる値は、次のとおりです。

•On:メンバーポートはポートチャネルの一部として動作するか、非アクティブになります。このモードでは、ポートチャネルプロトコルは起動されません。ただし、ポートチャネルプロトコルフレームがピアポートから受信される場合は、ネゴシエーションが不可能な状態であることを示します。このモードには、チャネルグループモードが暗黙的にOnになっている、Cisco MDS NX-OS Release 2.0(1b)より前で、既存のポートチャネルの実装と下位互換性があります。Cisco MDS SAN-OS Release 1.3以前で使用可能なポートチャネルモードはOnモードだけです。Onモードで構成されたポートチャネルでは、ポートチャネルの構成に対してポートの追加または削除を行う場合、それぞれの端のポートチャネルメンバーポートを明示的に有効または無効にする必要があります。ローカルポートおよびリモートポートが相互に接続されていることを物理的に確認します。

ただし、Cisco MDS リリース NX-OS リリース 8.4(1) 以降、デフォルトのポート チャネル モードは Active モードです。

 Active: ピアポートのチャネルグループモードに関係なく、メンバーポートはピアポート とポートチャネルプロトコルのネゴシエーションを始めます。Cisco MDS リリース NX-OS リリース 8.3(1) 以前のリリースでは、チャネル グループで設定されているピアポートが ポートチャネルプロトコルをサポートしていない場合、またはネゴシエーション不可能な ステータスを返した場合、デフォルトでOnモードの動作に設定されます。ただし、Cisco MDS リリース NX-OS リリース 8.4(1) 以降、デフォルトのポート チャネル モードは Active モードです。アクティブポートチャネルモードでは、各端でポートチャネルメンバポー トを明示的にイネーブルおよびディセーブルに設定することなく自動回復が可能です。

Note

CLI およびデバイスマネージャのデフォルトでは、NPIV コア スイッチには On モードの ポートチャネルが作成され、NPV スイッチには Active モードのポートチャネルが作成さ れます。DCNM-SAN はすべてのポートチャネルを Active モードで作成します。ポート チャネルは Active モードで作成することを推奨します。

Cisco MDS NX-OS リリース 8.4(1) 以降、CLI およびデバイス マネージャは、ポート チャ ネルを NPIV コア スイッチの Active モードで作成します。

Table 1: チャネルグループ設定の相違点, on page 9 は、2 つのモードの比較表です。

Table 1: チャネルグループ設定の相違点

| オンモード                                                                                              | アクティブ モード                                                                  |
|----------------------------------------------------------------------------------------------------|----------------------------------------------------------------------------|
| プロトコルは交換されません。                                                                                     | ピア ポートとのポート チャネル プロトコル<br>ネゴシエーションが実行されます。                                 |
| 動作値にポートチャネルとの互換性がない場<br>合、インターフェイスは一時停止状態になり<br>ます。                                                | 動作値にポートチャネルとの互換性がない場<br>合、インターフェイスは分離状態になります。                              |
| ポートチャネルメンバーポート設定の追加ま<br>たは変更を行うとき、片側のポートチャネル<br>メンバーポートの無効化(shut)および有効<br>化(noshut)を明示的に行う必要があります。 | ポートチャネルインターフェイスを追加また<br>は変更すると、ポートチャネルは自動的に復<br>旧します。                      |
| ポートの起動は同期化されません。                                                                                   | すべてのピアスイッチで、チャネル内のすべ<br>てのポートの起動が同時に行われます。                                 |
| プロトコルが交換されないため、すべての誤<br>設定が検出される訳ではありません。                                                          | ポートチャネルプロトコルを使用して常に誤<br>設定が検出されます。                                         |
| 誤設定ポートを中断ステートに移行します。<br>各端でメンバポートを明示的にディセーブル<br>(shut) およびイネーブル (no shut) に設定す<br>る必要があります。        | 誤設定を修正するために、誤設定ポートを隔<br>離ステートに移行します。誤設定を修正すれ<br>ば、プロトコルによって自動的に復旧されま<br>す。 |

## ポートチャネルの削除

ポートチャネルを削除すると、対応するチャネルメンバーシップも削除されます。削除した ポートチャネルのすべてのインターフェイスは、個別の物理リンクに変換されます。メンバー を削除すると、使用されているモード(アクティブおよびオン)には関係なく、それぞれの端 のポートのグレースフルシャットダウンが行われます。ポートのグレースフルダウンが行わ れるということは、インターフェイスがダウンするときにフレームが失われないことを意味し ています(グレースフルシャットダウンを参照)。

あるポートのポートチャネルを削除しても、削除したポートチャネル内の各ポートは互換性の あるパラメータ設定(速度、モード、ポートVSAN、許可されているVSAN、ポートセキュリ ティ)を維持します。これらの設定は、必要に応じて、明示的に変更できます。

- ・デフォルトのオンモードを使用すると、スイッチ全体の不整合な状態を防ぎ、整合性を保っために、ポートがシャットダウンします。これらのポートを再度明示的に有効にします。
- アクティブモードを使用すると、ポートチャネルのポートは削除から自動的に復旧します。

## ポートチャネルのインターフェイス

既存ポートチャネルで物理インターフェイス(またはある範囲の複数インターフェイス)の追 加または削除を行うことができます。構成で互換性があるパラメータはポートチャネルにマッ ピングされます。ポートチャネルにインターフェイスを追加すると、ポートチャネルのチャネ ルサイズおよび帯域幅が増加します。ポートチャネルからインターフェイスを削除すると、 ポートチャネルのチャネルサイズおよび帯域幅が減少します。

**Note** 第2世代スイッチングモジュールでのポートチャネルのサポートについては、ポートチャ ネルの制限事項を参照してください。

### ポートチャネルへのインターフェイスの追加

既存ポートチャネルに物理インターフェイス(またはある範囲の複数インターフェイス)を追加することができます。構成で互換性があるパラメータはポートチャネルにマッピングされます。ポートチャネルにインターフェイスを追加すると、ポートチャネルのチャネルサイズおよび帯域幅が増加します。

ポートとポートチャネルで次の構成が同じ場合にのみ、ポートを静的ポートチャネルのメン バーとして構成できます。

- •スピード
- ・モード
- ・レートモード
- ・ポート VSAN
- トランキングモード
- ・許可 VSAN リストまたは VF-ID リスト

メンバーを追加すると、使用されているモード(アクティブおよびオン)には関係なく、それ ぞれの端のポートが適切にシャットダウンされます。ポートが適切にダウンするということ は、インターフェイスがダウンするときにフレームが失われないことを意味しています。

#### 互換性チェック

互換性チェックでは、チャネルのすべての物理ポートで同一のパラメータ設定が確実に使用されるようにします。そうでないと、ポートがポートチャネルに所属できないからです。互換性 チェックは、ポートをポートチャネルに追加する前に実施します。

互換性チェックでは、ポートチャネルの両側で次のパラメータと設定が一致していることを確認します。

 機能パラメータ(インターフェイスのタイプ、両端のギガビットイーサネット、両端の ファイバチャネル)。  管理上の互換性パラメータ(速度、モード、レートモード、ポート VSAN、許可 VSAN リスト、およびポートセキュリティ)

- Note 共有レートモードのポートではポートチャネルやトランキングポートチャネルを形成で きません。
  - •動作パラメータ(リモート スイッチ WWN およびトランキング モード)

リモートスイッチの機能パラメータと管理パラメータおよびローカルスイッチの機能パラメー タと管理パラメータに互換性がない場合、ポートは追加できません。互換性チェックが正常で あれば、インターフェイスは正常に動作し、対応する互換性パラメータ設定がこれらのイン ターフェイスに適用されます。

#### 中断および隔離ステート

動作パラメータに互換性がない場合、互換性チェックは失敗し、インターフェイスは設定され たモードに基づいて中断ステートまたは隔離ステートになります。

- インターフェイスがオンモードで設定されている場合、インターフェイスは中断ステート になります。
- インターフェイスがアクティブモードで設定されている場合、インターフェイスは隔離ス テートになります。

### インターフェイスの強制追加

ポートチャネルにより、ポート構成の上書きを強制することができます。この場合、インター フェイスはポートチャネルに追加されます。

- スイッチ間の不整合な状態を防ぐため、およびスイッチ間の整合性を維持するために On モードを使用した場合、ポートはシャットダウンします。これらのポートを再度明示的に 有効にします。
- アクティブモードを使用すると、ポートチャネルのポートは追加から自動的に復旧します。

**Note** インターフェイス内からポートチャネルを作成するときは、**force** オプションを使用できません。

メンバーを強制的に追加すると、使用されているモード(アクティブおよびオン)には関係な く、それぞれの端のポートが適切にシャットダウンされます。ポートがグレースフルにダウン していることは、インターフェイスがダウンしたときにフレームが失われなかったことを示し ています(グレースフルシャットダウンを参照)。

### ポート チャネルからインターフェイスを削除する

物理インターフェイスをポートチャネルから削除すると、チャネルメンバーシップは自動的に 更新されます。削除されたインターフェイスが最後の動作可能なインターフェイスである場合 は、ポートチャネルのステータスは、down ステートに変更されます。ポートチャネルからイ ンターフェイスを削除すると、ポートチャネルのチャネルサイズおよび帯域幅は減少します。

- スイッチ間の不整合な状態を防ぐため、およびスイッチ間の整合性を維持するために ON モードを使用した場合、ポートはシャットダウンします。これらのポートを再度明示的に 有効にします。
- アクティブモードを使用すると、ポートチャネルのポートは削除から自動的に復旧します。

メンバーを削除すると、使用されているモード(アクティブおよびオン)には関係なく、それ ぞれの端のポートが適切にシャットダウンされます。ポートが適切にダウンするということ は、インターフェイスがダウンするときにフレームが失われないことを意味しています。

## ポートチャネルプロトコル

Cisco SAN-OS の以前のバージョンでは、ポートチャネルで同期をサポートするために管理作 業がさらに必要となっていました。Cisco NX-OS ソフトウェアには、強力なエラー検出機能お よび同期機能があります。チャネルグループを手動で設定できますが、自動的に作成すること もできます。どちらの場合でも、チャネルグループの機能および設定可能なパラメータは同じ です。対応付けられたポート チャネル インターフェイスに適用される設定の変更は、チャネ ルグループ内のすべてのメンバに伝播されます。

ポートチャネル設定をやり取りするプロトコルは、すべてのCiscoMDSスイッチで使用できま す。この追加機能により、非互換ISLでのポートチャネル管理が簡単になります。追加された 自動作成モードでは、互換性のあるパラメータを持つISLでチャネルグループを自動的に作成 でき、手動での作業は必要ありません。

デフォルトではポート チャネル プロトコルがイネーブルになっています。

ポートチャネルプロトコルにより、Cisco MDS スイッチにおけるポートチャネル機能モデルが 拡張されます。ポートチャネルプロトコルは、Exchange Peer Parameters (EPP) サービスを使 用して、ISL のピアポート間の通信を行います。各スイッチは、ピアポートから受信した情 報、およびローカル設定と動作値を使用し、それがポートチャネルの一部である必要があるか どうかを判断します。このプロトコルでは、一連のポートが確実に同一ポートチャネルの一部 になります。すべてのポートが互換性のあるパートナーを持つ場合だけ、ポートー式が同一の ポート チャネルに属せます。

ポート チャネル プロトコルは、次の2つのサブプロトコルを使用します。

・起動プロトコル:自動的に誤構成を検出するため、これらを修正できます。このプロトコルでは両側でポートチャネルが同期されるので、特定フローのすべてのフレーム(送信元FC ID、宛先 FC ID、OX\_ID によって識別)は両方向で同一の物理リンクによって伝送されます。これにより、書き込みアクセラレーションのようなアプリケーションが、FCIPリンクでポートチャネル用に動作するようになります。

 ・自動作成プロトコル:互換性があるポートがポートチャネルに自動的に集約されます。

## チャネルグループの作成

Note

HP c-Class BladeSystem 用シスコ ファブリック スイッチおよび IBM BladeSystem 用シスコ ファブリック スイッチの内部ポートでは、チャネル グループがサポートされません。

リンク A1-B1 が最初にアップすると仮定すると(Figure 4: チャネル グループの自動作成, on page 13セクションを参照)、そのリンクは個別のリンクとして動作します。次のリンク(た とえばA2-B2)がアップすると、ポートチャネルプロトコルは、このリンクがリンクA1-B1と 互換性があるかどうかを識別し、それぞれのスイッチでチャネルグループ10および20を自動 的に作成します。リンク A3-B3 がチャネル グループ (ポートチャネル) に参加できるという ことは、それぞれのポートに互換性の設定があるということです。リンク A4-B4が個別リンク として動作するということは、このチャネル グループのその他のメンバー ポートとの互換性 が、2つのエンドポート設定にないということです。

#### Figure 4: チャネル グループの自動作成

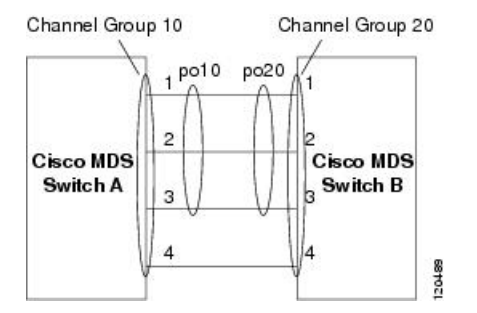

チャネル グループ番号は動的に選択され、片側でチャネル グループを形成するポートの管理 上の設定は、新しく作成されるチャネル グループに適用可能となります。動的に選択される チャネルグループ番号は、スイッチでポートが初期化される順序に基づくので、同一セットの ポートチャネルでも、リブートすると異なることがあります。

Table 2: チャネルグループ設定の相違点, on page 13 に、ユーザ設定のチャネル グループと自 動設定のチャネル グループの相違点を示します。

#### Table 2: チャネルグループ設定の相違点

| ユーザ設定のチャネル グループ  | 自動設定のチャネル グループ                                                                                 |
|------------------|------------------------------------------------------------------------------------------------|
| ユーザーにより手動構成されます。 | 2つの互換性のあるスイッチ間で互換性のあるリン<br>クがアップしたときに自動的に作成されます(両<br>端のすべてのポートでチャネル グループの自動作<br>成が有効になっている場合)。 |

| ユーザ設定のチャネル グループ                                                                                                  | 自動設定のチャネル グループ                                                                                                    |
|----------------------------------------------------------------------------------------------------|----------------------------------------------------------------------------------------------------|
| メンバポートはチャネルグループの自動<br>作成には参加できません。自動作成機能<br>は構成できません。                                                            | これらのポートは、ユーザ設定のチャネル グルー<br>プのメンバにはなりません。                                                                                                    |
| チャネルグループのポートのサブセット<br>でポートチャネルを形成できます。オン<br>モードまたはアクティブモードの設定に<br>応じて、互換性のないポートは中断ス<br>テートまたは隔離ステートのままになり<br>ます。 | チャネルグループに含まれるすべてのポートがポー<br>ト チャネルに参加します。メンバー ポートは分離<br>または一時停止になりません。その代わりに、リ<br>ンクに互換性がない場合、メンバー ポートはチャ<br>ネル グループから削除されます。                 |
| ポートチャネルで行った管理上の設定は<br>チャネルグループのすべてのポートに適<br>用され、ポートチャネルインターフェイ<br>スの設定は保存できます。                                   | ポートチャネルで行った管理上の設定はチャネル<br>グループのすべてのポートに適用されますが、構<br>成はメンバーポートに対して保存されます、ポー<br>トチャネルインターフェイスの設定は保存されま<br>せん。このチャネルグループは、必要に応じて明<br>示的に変更できます。 |
| 任意のチャネル グループの削除および<br>チャネルグループへのメンバの追加が可<br>能です。                                                                 | チャネル グループは削除できません、メンバーの<br>追加や削除もできません。メンバ ポートが存在し<br>ない場合、チャネル グループは削除されます。                                                                 |

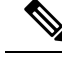

Note MDS NX-OS Release 4.1(1b) 以降では自動作成がサポートされていません。

### 自動作成

自動作成プロトコルには次の機能があります。

- 自動作成機能を有効にすると、ポートをポートチャネルの一部として構成できません。これらの2つの設定を同時に使用できません。
- ・自動作成は、ポートチャネルをネゴシエーションするため、ローカル ポートとピア ポートの両方で有効にする必要があります。
- ・集約は、次の2通りの方法で実行されます。
  - •互換性のある自動作成ポートチャネルにポートが集約されます。
  - 互換性がある別のポートにポートが集約され、新しいポートチャネルが形成されます。
- 新しく作成されるポートチャネルには、可用性に基づいて、最大ポートチャネルから番号が降順に割り当てられます。すべてのポートチャネルを使い切ると、集約は許可されなくなります。

- 自動作成されたポートチャネルのメンバーシップの変更または削除はできません。
- ・自動作成を無効化すると、すべてのメンバーポートは自動作成ポートチャネルから削除されます。
- ・最後のメンバーが自動作成ポートチャネルから削除されると、チャネルは自動的に削除され、番号は解放されて再利用できるようになります。
- ・自動作成ポートチャネルは、リブート後に維持されません。自動作成されたポートチャネルは、手動で設定することにより、永続的なポートチャネルと同じように持続させることができます。ポートチャネルを持続させた後には、自動作成機能はすべてのメンバーポートで無効になります。
- ・自動作成機能は、ポート単位またはスイッチ内のすべてのポートに対して、イネーブルまたはディセーブルに設定できます。この構成が有効の場合、チャネルグループモードはアクティブと見なされます。このタスクのデフォルトはディセーブルです。
- インターフェイスに対してチャネルグループの自動作成が有効になっている場合、最初に 自動作成を無効にしてから、以前のソフトウェアバージョンにダウングレードするか、ま たは手動設定されたチャネルグループでインターフェイスを設定する必要があります。

# $\mathcal{P}$

Tip Cisco MDS 9000 シリーズマルチレイヤスイッチのいずれかのスイッチで自動作成を有効にする場合は、スイッチ間の最低1つの相互接続ポートで自動作成を構成しないことを推奨します。2つのスイッチ間のすべてのポートを自動作成機能で同時に構成すると、この2つのスイッチ間でトラフィックが中断することがあります。トラフィックの中断は、自動作成されたポートチャネルにポートが追加されると、ポートが自動的に無効になり、それから再度有効になるためです。

### 手動設定チャネルグループ

ユーザによって設定されたチャネルグループを自動作成チャネルグループに変更できません。 ただし、自動作成されたチャネルグループから手動チャネルグループへの変更は可能です。 このタスクは、実行すると元に戻すことはできません。チャネルグループ番号は変化しません が、メンバーポートは手動設定チャネルグループのプロパティに従って動作し、チャネルグ ループの自動作成はすべてのメンバーポートで暗黙的にディセーブルになります。

## $\mathbf{\rho}$

Tip ‡

持続を有効にする場合は、ポートチャネルの両側で有効にしてください。

# ポート チャネルの前提条件

ポートチャネルを構成する前に、次の注意事項を考慮してください。

- スイッチングモジュール間でポートチャネルを構成し、スイッチングモジュールのリブートまたはアップグレードの際の冗長性を実装してください。
- •1つのポートチャネルをさまざまなセットのスイッチに接続しないでください。ポートチャ ネルでは、同一セットのスイッチ間におけるポイントツーポイント接続が必要です。

ポートチャネルの構成を誤った場合は、構成誤りメッセージを受信することがあります。この メッセージを受信した場合、エラーが検出されたため、ポートチャネルの物理リンクは無効に なっています。

ポートチャネルのエラーは、次の要件を満たしていない場合に検出されます。

- ポートチャネルの両端のスイッチが、同じ数のインターフェイスに接続されている必要が あります。
- 各インターフェイスは、対応する反対側のインターフェイスに接続される必要があります (無効な構成例については、Figure 6: 誤った設定, on page 20を参照してください)。
- ポートチャネルの構成後に、ポートチャネルのリンクは変更できません。ポートチャネルの構成後にリンクを変更する場合は、ポートチャネル内のインターフェイスにリンクを再 接続してリンクを再び有効にします。

3つすべての条件が満たされていない場合、そのリンクはディセーブルになっています。

そのインターフェイスに show interface コマンドを入力して、ポートチャネルが設定どおりに 機能していることを確認します。

# デフォルト設定

Table 3: デフォルト SAN ポートチャネルパラメータ, on page 17 に、ポート チャネルのデフォルト設定値を示します。

Table 3: デフォルト SAN ポートチャネルパラメータ

| パラメータ               | デフォルト                                                                |
|---------------------|----------------------------------------------------------------------|
| ポート チャネル            | FSPF はデフォルトでイネーブルになっています。                                            |
| ポート チャネル作成          | 管理上のアップ状態                                                            |
| デフォルトポートチャネルモー<br>ド | Cisco MDS NX-OS リリース 8.3(1)以前:非NPV および NPIV<br>コア スイッチのオンモード。        |
|                     | Cisco MDS NX-OS リリース 8.4(1) 以降: 非 NPV および<br>NPIV コア スイッチのアクティブ モード。 |
|                     | NPV スイッチのアクティブ モード                                                   |
| 自動作成                | ディセーブル                                                               |

# 注意事項と制約事項

## 一般的なガイドラインと制限事項

Cisco MDS 9000 シリーズ マルチレイヤ スイッチは、スイッチごとに以下の数のポートチャネ ルをサポートします。

・ポートチャネル番号は、各チャネルグループの一意の識別番号を参照しています。この番号の範囲は1~256です。

次の表は、さまざまな構成でポートチャネルにメンバーを追加した場合の結果を示していま す。

## F、TF、および NP ポートチャネルの制限事項

- F、TF、および NP ポートチャネルには、次の注意事項と制限事項が適用されます。
  - feature npiv で構成済みのスイッチでは、ポートがFモードになっている必要があります。
  - feature npv で構成済みのスイッチでは、ポートが NP モードになっている必要があります。
  - 自動作成はサポートされません。
  - ON モードはサポートされません。サポートされるのは Active-Active モードだけです。デ フォルトでは、NPV スイッチのモードは Active です。
  - MDS スイッチの F ポートチャネル経由でログインしたデバイスは、IVR の非 NAT 構成で サポートされません。このデバイスをサポートするのは IVR NAT 設定だけです。
  - ・ポートセキュリティルールは、物理 pWWN だけで単一リンクレベルで実行されます。
  - •FC-SPでは、ポートチャネルのメンバーごとに最初の物理 FLOGI だけを認証します。
  - FLOGI ペイロードは VF ビットだけを伝送して FLOGI 交換後にプロトコルの使用をトリガーするため、このビットは上書きされます。Cisco NPV スイッチの場合は、コアに Cisco WWN が設定されているので PCP プロトコルの開始を試行します。
  - Fポートチャネル経由でログインするNポートのネームサーバー登録では、ポートチャネルインターフェイスのfWWNを使用します。
  - DPVM 設定はサポートされません。
  - ・ポートチャネルのポート VSAN は DPVM を使用して構成できません。
  - Dynamic Port VSAN Management (DPVM) データベースの問い合わせは各メンバーの最初 の物理 FLOGI についてだけ行われるため、ポート VSAN は自動的に設定されます。

• DPVM では FC\_ID を VSAN にバインドしませんが、pWWN を VSAN にバインドします。 問い合わせが行われるのは物理 FLOGI についてだけです。

## Eポートチャネルの制限事項

複数の FCIP インターフェイスを WA で構成する場合は、ポートチャネル インターフェイスが アクティブ モードである必要があります。

# 有効なポートチャネルと無効なポートチャネルの例

ポートチャネルはデフォルト値で作成されます。その他の物理インターフェイスと同じよう に、このデフォルト設定を変更できます。

Figure 5: 有効なポートチャネルの設定, on page 19 に、有効なポートチャネルの構成例を示します。

Figure 5: 有効なポートチャネルの設定

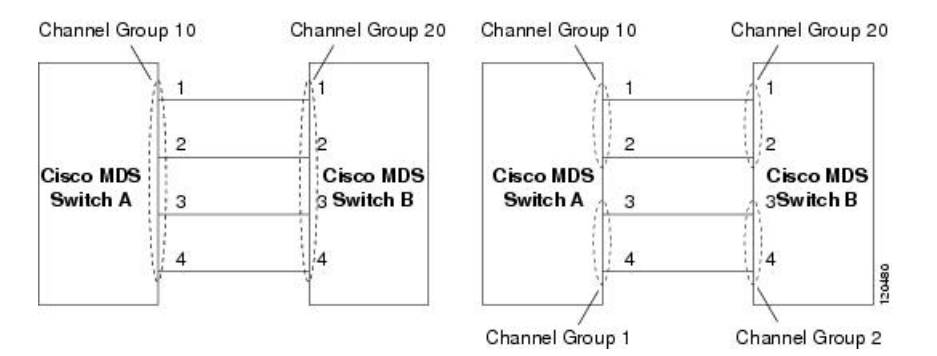

Figure 6: 誤った設定, on page 20 に、無効な設定例を示します。リンクが 1、2、3、4 の順番で アップした場合、ファブリックの設定が誤っているため、リンク 3 および 4 は動作上ダウンします。

#### *Figure 6:* 誤った設定

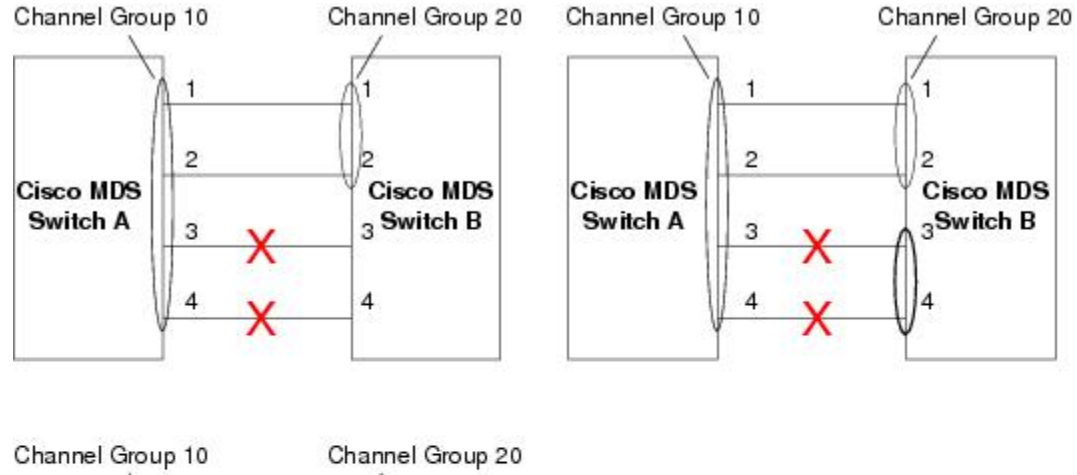

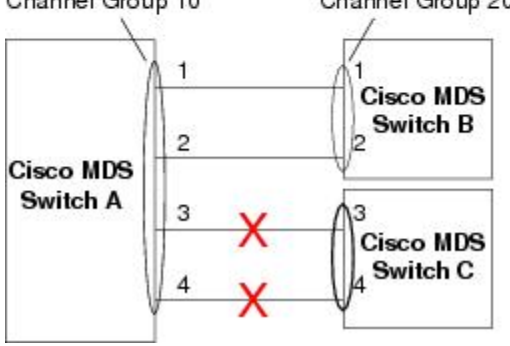

120488

# ポートチャネルのベストプラクティス

# フォワーディング エンジン

\_\_\_\_\_

シスコのマルチレイヤディレクタスイッチ(MDS)では、ファイバチャネルモードでTCAM (Ternary Content Addressable Memory) と呼ばれる特別な種類のメモリが使用されます。この 特別なメモリにより、Cisco MDS のアクセス コントロール リスト(ACL) タイプの機能が提 供されます。この機能を制御するプロセスは「ACLTCAM」と呼ばれます。Eまたは TE ポー ト(ISL) とF(ファブリック)ポートには、それぞれのポート タイプに固有の独自のプログ ラミングがあります。

TCAM は個別のフォワーディング エンジンに割り当てられ、フォワーディング エンジンには ポートのグループが割り当てられます。ディレクタクラスのファイバ チャネル モジュールに は、ファブリック スイッチよりも多くの TCAM スペースがあります。フォワーディング エン ジンの数、各フォワーディングエンジンに割り当てられるポート、および各フォワーディング エンジンに割り当てられる TCAM の量は、ハードウェアによって異なります。

次の例は、Cisco MDS 9148S からの出力を示しています。

switch# show system internal acltcam-soc tcam-usage TCAM Entries:

| Mod | Fwd<br>Eng | Dir    | Regionl<br>TOP SYS<br>Use/Total | Region2<br>SECURITY<br>Use/Total | Region3<br>ZONING<br>Use/Total |   | Region4<br>BOTTOM<br>Use/Total | Region5<br>FCC DIS<br>Use/Total | Region6<br>FCC ENA<br>Use/Total |
|-----|------------|--------|---------------------------------|----------------------------------|--------------------------------|---|--------------------------------|---------------------------------|---------------------------------|
| 1   | 1          |        | 10/407                          | 1 / 4 0 7                        | 1 / 20 5 2                     |   |                                |                                 |                                 |
| T   | T          | INPUT  | 19/40/                          | 1/40/                            | 1/2852                         | ^ | 4/40/                          | 0/0                             | 0/0                             |
| 1   | 1          | OUTPUT | 0/25                            | 0/25                             | 0/140                          |   | 0/25                           | 0/12                            | 1/25                            |
| 1   | 2          | INPUT  | 19/407                          | 1/407                            | 0/2852                         | * | 4/407                          | 0/0                             | 0/0                             |
| 1   | 2          | OUTPUT | 0/25                            | 0/25                             | 0/140                          |   | 0/25                           | 0/12                            | 1/25                            |
| 1   | 3          | INPUT  | 19/407                          | 1/407                            | 0/2852                         | * | 4/407                          | 0/0                             | 0/0                             |
| 1   | 3          | OUTPUT | 0/25                            | 0/25                             | 0/140                          |   | 0/25                           | 0/12                            | 1/25                            |

\* 1024 entries are reserved for LUN Zoning purpose.

上記の例は、次のことを示しています。

- •3つのフォワーディングエンジン(1~3)が存在します。
- Cisco MDS 9148 スイッチには48 のポートがあるため、各フォワーディングエンジンは16 のポートを処理します。
- 各フォワーディングエンジンは、入力に関してリージョン3(ゾーン分割リージョン)に
   2852のエントリを持っています。これが使用される主なリージョンであり、その結果、利用可能なエントリには最大量があります。
- •フォワーディングエンジン3には、ゾーン分割リージョン内の合計 2852 のエントリのうち、現在使用中のエントリが1つだけあります。

次の例は、2/4/8/10/16 Gbps 拡張ファイバ チャネル モジュール (DS-X9448-768K9)を搭載した Cisco MDS 9710 スイッチからの出力を示しています。

| F241-15-09-9710-2# | show | system | internal | acl | tcam-usage |
|--------------------|------|--------|----------|-----|------------|
| TCAM Entries:      |      |        |          |     |            |
|                    |      |        |          |     |            |

| Mod | Fwd | Dir    | Region1<br>TOP SYS<br>Use/Total | Region2<br>SECURITY | Region3<br>ZONING<br>Use/Total | Region4<br>BOTTOM | Region5<br>FCC DIS | Region6<br>FCC ENA |
|-----|-----|--------|---------------------------------|---------------------|--------------------------------|-------------------|--------------------|--------------------|
|     |     |        |                                 |                     |                                |                   |                    |                    |
| 1   | 0   | INPUT  | 55/19664                        | 0/9840              | 0/49136,                       | * 17/1966         | 54 0/0             | 0/0                |
| 1   | 0   | OUTPUT | 13/4075                         | 0/1643              | 0/11467                        | 0/4075            | 6/1649             | 21/1664            |
| 1   | 1   | INPUT  | 52/19664                        | 0/9840              | 2/49136,                       | * 14/1966         | 54 0/0             | 0/0                |
| 1   | 1   | OUTPUT | 7/4078                          | 0/1646              | 0/11470                        | 0/4078            | 6/1652             | 5/1651             |
| 1   | 2   | INPUT  | 34/19664                        | 0/9840              | 0/49136;                       | * 10/1966         | 54 0/0             | 0/0                |
| 1   | 2   | OUTPUT | 5/4078                          | 0/1646              | 0/11470                        | 0/4078            | 6/1652             | 1/1647             |
| 1   | 3   | INPUT  | 34/19664                        | 0/9840              | 0/49136;                       | * 10/1966         | 54 0/0             | 0/0                |
| 1   | 3   | OUTPUT | 5/4078                          | 0/1646              | 0/11470                        | 0/4078            | 6/1652             | 1/1647             |
| 1   | 4   | INPUT  | 34/19664                        | 0/9840              | 0/49136,                       | * 10/1966         | 54 0/0             | 0/0                |
| 1   | 4   | OUTPUT | 5/4078                          | 0/1646              | 0/11470                        | 0/4078            | 6/1652             | 1/1647             |
| 1   | 5   | INPUT  | 34/19664                        | 0/9840              | 0/49136;                       | * 10/1966         | 54 0/0             | 0/0                |
| 1   | 5   | OUTPUT | 5/4078                          | 0/1646              | 0/11470                        | 0/4078            | 6/1652             | 1/1647             |
|     |     |        |                                 |                     |                                |                   |                    |                    |

上記の例は、次のことを示しています。

- •6つのフォワーディングエンジン(0~5)が存在します。
- Cisco MDS DS-X9448-768K9 モジュールには 48 のポートがあるため、各フォワーディン グエンジンは 8 つのポートを処理します。
- 各フォワーディングエンジンは、入力に関してリージョン3(ゾーン分割リージョン)に
   49136のエントリを持っています。これが使用される主なリージョンであり、その結果、
   利用可能なエントリには最大量があります。
- フォワーディングエンジン2には、ゾーン分割リージョン内の合計49136のエントリのうち、現在使用中のエントリが2つだけあります。

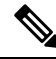

Note ファブリックスイッチでの TCAM 使用率を表示するために使用されるコマンドは、ディ レクタクラスのスイッチで使用されるものとは異なります。MDS 9148、MDS 9148S、お よび MDS 9250i ファブリック スイッチの場合は、show system internal acltcam-soc tcam-usage コマンドを使用します。ディレクタクラススイッチ、MDS 9396S、および 32 Gbps ファブリック スイッチの場合は、show system internal acl tcam-usage コマンドを使 用します。

次の表に、ポートからフォワーディングエンジンへのマッピングに関する情報を示します。

I

| スイッチまたはモ<br>ジュール | フォワー<br>ディング<br>エンジン | ポート グルー<br>プ                                                                   | フォワーディ<br>ング エンジン<br>番号 | ゾーン分割<br>リージョンエ<br>ントリ | 最下位リー<br>ジョンのエン<br>トリ |
|------------------|----------------------|--------------------------------------------------------------------------------|-------------------------|------------------------|-----------------------|
| MDS 9132T        | 2                    | 1-16                                                                           | 0                       | 49136                  | 19664                 |
|                  |                      | 17 ~ 32                                                                        | 1                       | 49136                  | 19664                 |
| MDS 9148         | 3                    | $fc1/25 \sim 36$ ,<br>$fc1/45 \sim 48$                                         | 1                       | 2852                   | 407                   |
|                  |                      | $fc1/5 \sim 12$ ,<br>$fc1/37 \sim 44$                                          | 2                       | 2852                   | 407                   |
|                  |                      | $ \begin{array}{c} \text{fc1} \sim 4, \\ \text{fc1} / 13 \sim 24 \end{array} $ | 3                       | 2852                   | 407                   |
| MDS 9148S        | 3                    | $fc1/1 \sim 16$                                                                | 1                       | 2852                   | 407                   |
|                  |                      | fc1/17 $\sim$ 32                                                               | 2                       | 2852                   | 407                   |
|                  |                      | $fc1/33 \sim 48$                                                               | 3                       | 2852                   | 407                   |
| MDS 9148T        | 3                    | 1-16                                                                           | 0                       | 49136                  | 19664                 |
|                  |                      | 17 ~ 32                                                                        | 1                       | 49136                  | 19664                 |
|                  |                      | $33 \sim 48$                                                                   | 2                       | 49136                  | 19664                 |
| MDS 9250i        | 4                    | $\frac{\text{fc1/5} \sim 12}{\text{eth1/1} \sim 8}$                            | 1                       | 2852                   | 407                   |
|                  |                      | $fc1/1 \sim 4$ ,<br>$fc1/13 \sim 20$ ,<br>$fc1/37 \sim 40$                     | 2                       | 2852                   | 407                   |
|                  |                      | fc1/21 ~ 36                                                                    | 3                       | 2852                   | 407                   |
|                  |                      | ips $1/1 \sim 2$                                                               | 4                       | 2852                   | 407                   |

Table 4: ポートからフォワーディング エンジンへのマッピング

I

| スイッチまたはモ<br>ジュール | フォワー<br>ディング<br>エンジン | ポート グルー<br>プ     | フォワーディ<br>ングエンジン<br>番号 | ゾーン分割<br>リージョンエ<br>ントリ | 最下位リー<br>ジョンのエン<br>トリ |
|------------------|----------------------|------------------|------------------------|------------------------|-----------------------|
| MDS 9396S        | 12                   | $fc1/1 \sim 8$   | 0                      | 49136                  | 19664                 |
|                  |                      | $fc1/9 \sim 16$  | 1                      | 49136                  | 19664                 |
|                  |                      | fc1/17 $\sim$ 24 | 2                      | 49136                  | 19664                 |
|                  |                      | $fc1/25 \sim 32$ | 3                      | 49136                  | 19664                 |
|                  |                      | $fc1/33 \sim 40$ | 4                      | 49136                  | 19664                 |
|                  |                      | $fc1/41 \sim 48$ | 5                      | 49136                  | 19664                 |
|                  |                      | $fc1/49 \sim 56$ | 6                      | 49136                  | 19664                 |
|                  |                      | fc1/57 $\sim$ 64 | 7                      | 49136                  | 19664                 |
|                  |                      | $fc1/65 \sim 72$ | 8                      | 49136                  | 19664                 |
|                  |                      | $fc1/73 \sim 80$ | 9                      | 49136                  | 19664                 |
|                  |                      | $fc1/81 \sim 88$ | 10                     | 49136                  | 19664                 |
|                  |                      | $fc1/89 \sim 96$ | 11                     | 49136                  | 19664                 |
| MDS 9396T        | 6                    | 1-16             | 0                      | 49136                  | 19664                 |
|                  |                      | 17 ~ 32          | 1                      | 49136                  | 19664                 |
|                  |                      | $33 \sim 48$     | 2                      | 49136                  | 19664                 |
|                  |                      | $49 \sim 64$     | 3                      | 49136                  | 19664                 |
|                  |                      | $65 \sim 80$     | 4                      | 49136                  | 19664                 |
|                  |                      | $81 \sim 96$     | 5                      | 49136                  | 19664                 |
| DS-X9248-48K9    | 1                    | $1 \sim 48$      | 0                      | 27168                  | 2680                  |
| DS-X9248-96K9    | 2                    | $1 \sim 24$      | 0                      | 27168                  | 2680                  |
|                  |                      | $25 \sim 48$     | 1                      | 27168                  | 2680                  |
| DS-X9224-96K9    | 2                    | $1 \sim 12$      | 0                      | 27168                  | 2680                  |
|                  |                      | $13 \sim 24$     | 1                      | 27168                  | 2680                  |

| スイッチまたはモ<br>ジュール | フォワー<br>ディング<br>エンジン | ポート グルー<br>プ | フォワーディ<br>ング エンジン<br>番号 | ゾーン分割<br>リージョンエ<br>ントリ | 最下位リー<br>ジョンのエン<br>トリ |
|------------------|----------------------|--------------|-------------------------|------------------------|-----------------------|
| DS-X9232-256K9   | 4                    | $1 \sim 8$   | 0                       | 49136                  | 19664                 |
|                  |                      | 9 ~ 16       | 1                       | 49136                  | 19664                 |
|                  |                      | $17 \sim 24$ | 2                       | 49136                  | 19664                 |
|                  |                      | 25 ~ 32      | 3                       | 49136                  | 19664                 |
| DS-X9248-256K9   | 4                    | $1 \sim 12$  | 0                       | 49136                  | 19664                 |
|                  |                      | $13 \sim 24$ | 1                       | 49136                  | 19664                 |
|                  |                      | $25 \sim 36$ | 2                       | 49136                  | 19664                 |
|                  |                      | $37 \sim 48$ | 3                       | 49136                  | 19664                 |
| DS-X9448-768K9   | 6                    | $1 \sim 8$   | 0                       | 49136                  | 19664                 |
|                  |                      | 9~16         | 1                       | 49136                  | 19664                 |
|                  |                      | $17 \sim 24$ | 2                       | 49136                  | 19664                 |
|                  |                      | 25~32        | 3                       | 49136                  | 19664                 |
|                  |                      | $33 \sim 40$ | 4                       | 49136                  | 19664                 |
|                  |                      | $41 \sim 48$ | 5                       | 49136                  | 19664                 |
| DS-X9334-K9      | 3                    | $1 \sim 8$   | 0                       | 49136                  | 19664                 |
|                  |                      | 9~16         | 1                       | 49136                  | 19664                 |
|                  |                      | $17 \sim 24$ | 2                       | 49136                  | 19664                 |
| DS-X9648-1536K9  | 3                    | 1-16         | 0                       | 49136                  | 19664                 |
|                  |                      | 17 ~ 32      | 1                       | 49136                  | 19664                 |
|                  |                      | $33 \sim 48$ | 2                       | 49136                  | 19664                 |

# EおよびTEポートチャネルとIVR

Eポートチャネルは、ファブリックスイッチ間の Inter Switch Link (ISL) を提供します。通 常、これらのタイプのインターフェイスには最小限の TCAM プログラミングが存在します。 そのため、異なるラインカードや、ディレクタクラスのスイッチのポートグループにそれらを 分散させるだけでなく、もう少し追加の作業を実行します。ただし、VSAN 間ルーティング (IVR)機能が展開されている場合、IVR トポロジは VSAN 間で移行するため、ISL 上に多数 のTCAM プログラミングが存在する可能性があります。そのため、F/TF ポート チャネルに適用される考慮事項のほとんどが、ここでも適用可能です。

次にトポロジの例を示します。

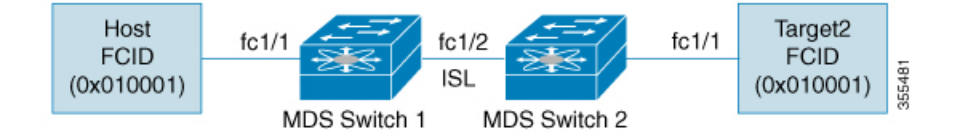

このトポロジは、次のようになっています。

• Cisco MDS 9148S-1 と MDS 9148S-2 の両方が IVR VSAN トポロジに含まれます。

MDS9148S-1 vsan 1 and vsan 2 MDS9148S-2 vsan 2 and vsan 3

- IVR NAT が設定されています。
- VSAN 2 は中継 VSAN です。

| FCIDs per | VSAN:  |        |        |
|-----------|--------|--------|--------|
|           | VSAN 1 | VSAN 2 | VSAN 3 |
| Host      | 010001 | 210001 | 550002 |
| Target1   | 440002 | 360002 | 030001 |

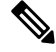

- **Note** VSAN 1 のドメイン 0x44、VSAN 2 の 0x21 と 0x36、および VSAN 3 の 0x55 は、IVR NAT によって作成された仮想ドメインです。
  - •次に IVR ゾーン分割トポロジを示します。

ivr zone zone1
member host vsan 1
member target1 vsan3

・次に IVR ゾーン分割トポロジの ACL TCAM プログラミングを示します。

| MDS9148S-1 fc1/1(Host) - V | SAN 1        |                |          |            |
|----------------------------|--------------|----------------|----------|------------|
| Entry# Source ID           | Mask De      | estination ID  | Mask     | Action     |
| 1 010001(host)             | ffffff 44    | 10002(target1) | ffffff   | Permit     |
| - Forward to fcl           | /2           |                |          |            |
| - Rewrite the follow       | ing informat | cion:          |          |            |
| VSAN to 2                  |              |                |          |            |
| Source ID to 21000         | 1            |                |          |            |
| Destination ID to          | 360002       |                |          |            |
| 2 000000 00                | 0000 0000    | 000            | 000000 I | Drop       |
| MDS9148S-1 fc1/2(ISL) - VS | AN 2         |                |          |            |
| Entry# Source ID           | Mask         | Destination ID | Mas      | sk Action  |
| 1 360002(Target1)          | ffffff       | 210001(host)   | ffi      | fff Permit |
| - Forward to fc1/2         |              |                |          |            |
| - Rewrite the follow       | ing informat | cion:          |          |            |
| VSAN to 1                  |              |                |          |            |

```
Source ID to 440002
        Destination ID to 010001
MDS9148S-2 fc1/2(ISL) - VSAN 2
                                                                     Action
Entrv#
          Source ID
                          Mask
                                     Destination ID
                                                             Mask
                           fffff
                                     360002(target1)
                                                             ffffff Permit
1
          210001(host)
       - Forward to fc1/2
       - Rewrite the following information:
         VSAN to 3
         Source ID to 550002
        Destination ID to 030001
MDS9148S-2 fc1/1(Target1) - VSAN 3
                                         Destination ID
                                                                 Mask
                                                                         Action
Entry#
          Source ID
                               Mask
                                                                 ffffff Permit
          030001(Target1)
1
                              fffff
                                        550002(host)
       - Forward to fc1/2
       - Rewrite the following information:
        VSAN to 2
         Source ID to 360002
         Destination ID to 210001
2
          000000
                          000000
                                    000000
                                                             000000 Drop
```

```
Note
```

この例のエントリのほかに、IVR が PLOGI、PRILI、ABTS などの重要なフレームをキャ プチャするために追加するエントリがあります。

ホストポートとTargetlポートでのプログラミングは、FCIDおよびVSANが明示的に出力ポートに転送され、中継VSAN(VSAN2)に適した値に書き換えられる点を除いて、IVRがない場合と同様です。これらの転送エントリと書き換えエントリは個別のものであり、TCAM使用率の値には含まれません。

ただし、今回、両方のスイッチのISLには、以前には存在しなかったプログラミングが存在します。ホストから Target1 へのフレームが Cisco MDS 9148S-2 fc1/2 によって受信されると、ター ゲットが存在する VSAN 3 の値に書き換えられます。逆方向では、Target1 からホストへのフ レームが Cisco MDS 9148S-1 fc1/2 で受信されると、ホストが存在する VSAN 1 の値に書き換え られます。そのため、ISL での各 VSAN 移行(通常、中継 VSAN をまたいで発生)について、 IVR ゾーン セット内の各デバイスに対して TCAM プログラミングが存在します。

その結果、TCAM が次の目的で確実に可能なかぎり効率的に利用されるように、F および TF ポート チャネルに関して実行されるベスト プラクティスのほとんどに従う必要があります。

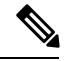

- Note F および TF ポート チャネルとは異なり、ISL での ACLTCAM プログラミングは、ISL が ポート チャネルの一部であるかどうかにかかわらず、同じ量になります。2 つの MDS ス イッチの間に「n」の ISL がある場合、それらが 1 つのポート チャネルにあるか、2 つの ポートチャネルにあるか、または個別のリンクだけにあるかは関係ありません。ACLTCAM プログラミングは同じになります。
  - 特にファブリックスイッチでは、ポートチャネルメンバーインターフェイスを異なる フォワーディングエンジンに分散させます。
  - メンバーインターフェイスをディレクタクラススイッチ上の異なるラインカードに分散 させます。

- ・メンバーインターフェイスをTCAMゾーン分割リージョンの使用量が少ないフォワーディ ングエンジンに分散させます。
- 単一イニシエータのゾーン、単一ターゲットのゾーン、またはスマートゾーン分割を使用します。

# ポート チャネルの設定

# ポート チャネル作成ウィザードを使用したポート チャネルの構成

ポートチャネルを作成するには、次の手順に従います。

ステップ1 switch# configure terminal

コンフィギュレーション モードに入ります。

ステップ2 switch(config)# interface port-channel 1

デフォルトのオンモードを使用して、指定されたポートチャネル(1)を構成します。

## ポートチャネル モードの構成

CLI およびデバイスマネージャのデフォルトでは、NPIV コア スイッチには On モードのポートチャネルが作成され、NPV スイッチには Active モードのポートチャネルが作成されます。 DCNM-SAN はすべてのポートチャネルを Active モードで作成します。ポートチャネルは Active モードで作成することを推奨します。

Cisco MDS NX-OS リリース 8.4(1) 以降、CLI およびデバイス マネージャは、ポート チャネル を NPIV コア スイッチの Active モードで作成します。

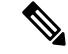

Note F ポート チャネルは Active モードのみでサポートされます。

Active モードを構成するには、次の手順に従います。

### ステップ1 switch# configure terminal

コンフィギュレーション モードに入ります。

### ステップ2 switch(config)# interface port-channel 1

Cisco MDS NX-OS リリース 8.3(1) 以前のリリースでは、デフォルトの On モードを使用して、指定された ポート チャネル (1) を構成します。Cisco MDS NX-OS リリース 8.4(1) のデフォルトの Active モードを使用 して、指定されたポート チャネル (1) を構成します。

# ポートチャネルの削除

ポートチャネルを削除するには、次の手順を実行します。

#### ステップ1 switch# configure terminal

コンフィギュレーション モードに入ります。

#### ステップ2 switch(config)# no interface port-channel 1

指定されたポート チャネル(1)、関連するインターフェイス マッピング、およびこのポート チャネルの ハードウェア関連付けを削除します。

# ポート チャネルにインターフェイスを追加する

ポートチャネルにインターフェイスを追加するには、次の手順を実行します。

#### ステップ1 switch# configure terminal

コンフィギュレーション モードに入ります。

#### ステップ2 switch(config)# interface fc1/15

指定されたポートインターフェイス(fc1/15)を構成します。

#### ステップ3 switch(config-if)# channel-group 15

物理ファイバチャネル ポート 1/15 をチャネル グループ 15 に追加します。チャネル グループ 15 が存在し ない場合は、作成されます。ポートがシャットダウンします。

# ポート チャネルにポートの範囲を追加する

ポートチャネルにポートの範囲を追加するには、次の手順を実行します。

### ステップ1 switch# configure terminal

コンフィギュレーション モードに入ります。

#### ステップ2 switch(config)# interface fc1/1 - 5

指定された範囲のインターフェイスを構成します。この例では、インターフェイス 1/1 ~ 1/5 を構成しま す。

#### ステップ3 switch(config-if)# channel-group 2

チャネル グループ2に物理インターフェイス 1/1、1/2、1/3、1/4、および 1/5 を追加します。チャネル グループ2 が存在しない場合は、作成されます。

互換性チェックが正常であれば、インターフェイスは正常に動作し、対応する状態がこれらのインターフェ イスに適用されます。

 What to do next

 Note

 デフォルトでは、通常、CLIを使用してポートチャネルにインターフェイスを追加しますが、DCNM-SANでは、特に指定されないかぎり、インターフェイスを強制的に追加します。

# インターフェイスの強制追加

ポートチャネルヘポートを強制的に追加する手順は、次のとおりです。

#### ステップ1 switch# configure terminal

コンフィギュレーション モードに入ります。

#### ステップ2 switch(config)# interface fc1/1

インターフェイス fc1/1 を指定します。

### ステップ3 switch(config-if)# channel-group 1 force

チャネル グループ1のインターフェイス fc1/1 で物理ポートの追加を強制します。ポートがシャットダウンします。

# SAN ポート チャネルからインターフェイスを削除する

SAN ポート チャネルから物理インターフェイス(またはある範囲の物理インターフェイス) を削除する手順は、次のとおりです。

#### ステップ1 switch# configure terminal

コンフィギュレーション モードに入ります。

### ステップ2 switch(config)# interface fc1/1

選択した物理インターフェイス レベルを入力します。

#### ステップ3 switch(config)# interface fc1/1 - 5

選択した物理インターフェイスの範囲を入力します。

ステップ4 switch(config-if)# no channel-group 2

チャネル グループ2の物理ファイバチャネルインターフェイスを削除します。

# 自動作成の有効化および構成

自動チャネルグループを構成するには、以下の手順に従います。

### ステップ1 switch# configure terminal

コンフィギュレーション モードに入ります。

ステップ2 switch(config)# interface fc8/13

選択したインターフェイスの構成モードを開始します。

ステップ3 switch(config- if)# channel-group auto

選択したインターフェイスのチャネル グループを自動作成します。

switch(config- if)# no channel-group auto

現在のインターフェイスのチャネルグループの自動作成を無効にします(システムのデフォルト設定で自動作成が有効になっている場合も同様)。

# 手動構成チャネル グループへの変更

自動作成されたチャネル グループをユーザー設定チャネル グループに変更するには、 port-channel *channel-group-number* persistent EXEC コマンドを使用します。ポート チャネルが 存在しない場合、このコマンドは実行されません。

# ポート チャネル設定の確認

ポートチャネルの設定情報を表示する場合は、次のいずれかの操作を行います。

| コマンド                                                               | 目的                                                                                                    |
|--------------------------------------------------------------------|----------------------------------------------------------------------------------------------------|
| show port-channel summary                                          | スイッチ内のポート チャネルの要約を表示します。各ポート<br>チャネルの1行ずつの概要には、管理ステート、動作可能ス<br>テート、アタッチされてアクティブな状態(アップ)のイン<br>ターフェイスの数、第一動作サポート(FOP)を表示します。<br>FOPは、コントロールプレーントラフィックを伝送するため、<br>ポート チャネルで選択された主な運用インターフェイスです<br>(ロードバランシングなし)。FOP はポート チャネルで最初<br>にアップするポートで、このポートがダウンした場合は変わる<br>ことがあります。FOP はアスタリスク(*)でも識別できま<br>す。 |
| show port-channel database                                         | Cisco MDS NX-OS リリース 8.3(1) 以前:オンモード (デフォ<br>ルト) およびアクティブモードで構成されているポートチャ<br>ネルを表示します。<br>Cisco MDS NX-OS リリース 8.4(2) 以降:オンモードおよびア<br>クティブモード (デフォルト) で構成されているポートチャ<br>ネルを表示します。                                                                                                    |
| show port-channel consistency                                      | 整合性ステータスを詳細なしで表示します。                                                                                                    |
| show port-channel consistency<br>detail                            | 整合性ステータスを詳細に表示します。                                                                                                    |
| show port-channel usage                                            | ポートチャネル番号の使用状況を表示します。                                                                                                    |
| show port-channel<br>compatibility-parameters                      | ポートチャネルの互換性を表示します。                                                                                                    |
| show interface fc slot/port                                        | 自動作成されたポートチャネルを表示します。                                                                                                    |
| show port-channel database<br>interface port-channel <i>number</i> | ポート チャネル インターフェイスを表示します。                                                                                                    |

これらのコマンドの出力に表示される各フィールドの詳細については、*Cisco MDS 9000 NX-OS Command Reference*を参照してください。

EXEC モードからいつでも既存のポートチャネルの特定の情報を表示できます。次の show コマンドを実行すると、既存のポートチャネルの詳細が表示されます。すべての画面出力を強制的にプリンタに送信することも、ファイルに保存することもできます。例 ポート チャネルの概要を表示します。, on page 34 ~ ポート チャネルの概要を表示します。, on page 34 を参照してください。

#### ポートチャネルの概要を表示します。

switch# show port-channel summary

| Interface       | Total Ports | Oper Ports | First Oper Port |
|-----------------|-------------|------------|-----------------|
|                 | ~           |            |                 |
| port-channel // | Z           | 0          |                 |
| port-channel 78 | 2           | 0          |                 |
| port-channel 79 | 2           | 2          | fcip200         |

#### オンモードでのポートチャネル構成を表示します。

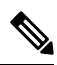

**Note** このコマンド出力は、Cisco MDS NX-OS リリース 8.4(2) 以降のリリースに適用されます。 Cisco MDS NX-OS Release 8.4(1a) 以前のリリースを使用している場合、コマンド出力は異 なります。

```
switch# show port-channel database
```

```
port-channel1
   Administrative channel mode is on
   Last membership update succeeded
   First operational port is fcip3
   2 ports in total, 2 ports up
    Ports:
           fcipl
                     [up]
                     [up] *
             fcip3
port-channel2
   Administrative channel mode is on
   Last membership update succeeded
   First operational port is fcip5
    6 ports in total, 5 ports up
    Ports: fcip5
                     [up] *
             fcip6
                     [up]
             fcip7
                     [up]
             fcip11
                     [up]
             fcip12
                     [down]
             fcip13
                    [up]
port-channel3
   Administrative channel mode is on
   Last membership update succeeded
   First operational port is fcip9
   3 ports in total, 3 ports up
   Ports: fcip8
                   [up]
             fcip9
                     [up] *
```

fcip10 [up]

アクティブモードで構成されたポートチャネルを表示します

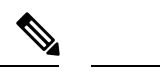

**Note** このコマンド出力は、Cisco MDS NX-OS リリース 8.4(2) 以降のリリースに適用されます。 Cisco MDS NX-OS Release 8.4(1a) 以前のリリースを使用している場合、コマンド出力は異 なります。

switch# show port-channel database port-channel1 Administrative channel mode is active Last membership update succeeded First operational port is fcip3 2 ports in total, 2 ports up Ports: fcip1 [up] fcip3 [up] \* port-channel2 Administrative channel mode is active Last membership update succeeded First operational port is fcip5 6 ports in total, 5 ports up fcip5 Ports: [up] \* fcip6 [up] fcip7 [up] fcip11 [up] fcip12 [down] fcip13 [up] port-channel3 Administrative channel mode is active Last membership update succeeded First operational port is fcip9 3 ports in total, 3 ports up Ports: fcip8 [up] fcip9 [up] fcip10 [up]

**show port-channel consistency** コマンドには、詳細なしと詳細ありの2つのオプション があります。

整合性ステータスを詳細なしで表示します。

```
switch# show port-channel consistency
Database is consistent
```

整合性ステータスを詳細に表示します。

switch# show port-channel consistency detail

```
Authoritative port-channel database:
_____
totally 3 port-channels
port-channel 77:
   2 ports, first operational port is none
        [down]
   fcip1
   fcip2
          [down]
port-channel 78:
   2 ports, first operational port is none
         [down]
   fc2/1
   fc2/5
         [down]
port-channel 79:
   2 ports, first operational port is fcip200
   fcip101 [up]
   fcip200 [up]
_____
database 1: from module 5
 totally 3 port-channels
port-channel 77:
   2 ports, first operational port is none
         [down]
   fcipl
   fcip2
          [down]
port-channel 78:
   2 ports, first operational port is none
   fc2/1
         [down]
   fc2/5
         [down]
port-channel 79:
   2 ports, first operational port is fcip200
   fcip101 [up]
  fcip200 [up]
_____
database 2: from module 4
_____
totally 3 port-channels
port-channel 77:
   2 ports, first operational port is none
   fcip1 [down]
   fcip2
          [down]
port-channel 78:
   2 ports, first operational port is none
   fc2/1
         [down]
   fc2/5
         [down]
port-channel 79:
   2 ports, first operational port is fcip200
   fcip101 [up]
   fcip200 [up]
. . .
```

show port-channel usage コマンドは、使用および未使用のポートチャネル番号の詳細 を表示します。

ポートチャネル番号の使用状況を表示します。

```
switch# show port-channel usage
Totally 3 port-channel numbers used
used : 77 - 79
Unused: 1 - 76, 80 - 256
```

自動作成されたチャネル グループの属性の詳細を取得するには、既存の show コマン ドを使用します。自動作成されたポートチャネルは、手動で作成されたポートチャネ ルと区別できるように、明示的に示されます。

#### ポートチャネルの互換性を表示します。

自動作成されたポートチャネルを表示します。

```
switch# show interface fc1/1
fc1/1 is trunking
    Hardware is Fibre Channel, FCOT is short wave laser
    Port WWN is 20:0a:00:0b:5f:3b:fe:80
    ...
    Receive data field Size is 2112
    Beacon is turned off
    Port-channel auto creation is enabled
Belongs to port-channel 123
...
```

### ポート チャネル インターフェイスを表示します。

```
switch# show port-channel database interface port-channel 128
port-channel 128
Administrative channel mode is active
Operational channel mode is active
Last membership update succeeded
Channel is auto created
First operational port is fc1/1
1 ports in total, 1 ports up
Ports: fc1/1 [up] *
```

### ポートチャネルの概要を表示します。

#### switch# show port-channel summary

| Interface      | Total Ports | Oper Ports | First Oper Port |
|----------------|-------------|------------|-----------------|
| port-channel 1 | 1           | 0          |                 |
| port-channel 2 | 1           | 1          | fc8/13          |
| port-channel 3 | 0           | 0          |                 |
| port-channel 4 | 0           | 0          |                 |

I

| port-channel | 5 | 1 | 1 | fc8/3 |
|--------------|---|---|---|-------|
| port-channel | 6 | 0 | 0 |       |

# F および TF ポートチャネルの構成例

次に、Fポートチャネルを共有モードで構成し、Cisco NPIV コア スイッチのFポートと Cisco NPV スイッチの NP ポート間のリンク (MDS 91x4 スイッチではサポートされません)を起動 する例を示します。

ステップ1 MDS コア スイッチのFポートのトランキングおよびチャネリング プロトコルを有効にします。

#### Example:

switch(config)# feature fport-channel-trunk

ステップ2 MDS コア スイッチで NPIV を有効にします。

#### Example:

switch(config)# feature npiv

ステップ3 MDS コア スイッチにポートチャネルを作成します。

#### Example:

```
switch(config)# interface port-channel 1
switch(config-if)# switchport mode F
switch(config-if)# channel mode active
switch(config-if)# switchport trunk mode off
switch(config-if)# switchport rate-mode shared
switch(config-if)# exit
```

ステップ4 コア スイッチのポートチャネルのメンバー インターフェイスを構成します。

#### Example:

```
switch(config)# interface fc2/1-3
switch(config-if)# shut
switch(config-if)# switchport mode F
switch(config-if)# switchport trunk mode off
switch(config-if)# switchport speed 4000
switch(config-if)# switchport rate-mode shared
switch(config-if)# channel-group 1
switch(config-if)# no shut
switch(config-if)# exit
```

ステップ5 NPV スイッチにポートチャネルを作成します。

#### Example:

```
switch(config)# interface port-channel 1
switch(config-if)# switchport mode NP
switch(config-if)# switchport rate-mode shared
```

switch(config-if)# exit

ステップ6 NPV スイッチのポートチャネルのメンバーインターフェイスを構成します。

#### **Example:**

```
switch(config)# interface fc2/1-3
switch(config-if)# shut
switch(config-if)# switchport mode NP
switch(config-if)# switchport speed 4000
switch(config-if)# switchport rate-mode shared
switch(config-if)# switchport trunk mode off
switch(config-if)# channel-group 1
switch(config-if)# no shut
switch(config-if)# exit
```

ステップ7 NPIV コア スイッチと NPV スイッチの両方でポートチャネルのすべてのメンバーインターフェイスの管理 状態を ON に設定します:

#### Example:

```
switch(config)# interface fc1/1-3
switch(config-if)# shut
switch(config-if)# >no shut
switch(config)# interface fc2/1-3
switch(config-if)# shut
switch(config-if)# >no shut
```

# FおよびTFポートチャネルの構成例(専用モード)

Note 速度構成は、ポート チャネルのすべてのメンバー インターフェイスで同じである必要が あります。専用モードでチャネルを設定するときには、必要な帯域幅がポートで利用で きることを確認してください。

次に、専用モードでチャネリングを設定し、NPIV コア スイッチの TF ポートと Cisco NPV ス イッチの TNP ポート間の TF-TNP ポートチャネル リンクを起動する例を示します。

**ステップ1** MDS コア スイッチのFポートのトランキングおよびチャネリング プロトコルを有効にします。

#### **Example:**

switch(config)# feature fport-channel-trunk

ステップ2 MDS コア スイッチで NPIV を有効にします。

#### Example:

switch(config)# feature npiv

ステップ3 MDS コア スイッチにポートチャネルを作成します。

#### Example:

```
switch(config) # interface port-channel 2
switch(config-if) # switchport mode F
switch(config-if) # switchport rate-mode dedicated
switch(config-if) # channel mode active
switch(config-if) # exit
```

**ステップ4** MDS コア スイッチのポートチャネルのメンバー インターフェイスを専用モードで構成します。

#### **Example:**

switch(config)# interface fc1/4-6
switch(config-if)# shut
switch(config-if)# switchport mode F
switch(config-if)# switchport speed 4000
switch(config-if)# switchport rate-mode dedicated
switch(config-if)# switchport trunk mode on
switch(config-if)# channel-group 2
switch(config-if)# no shut
switch(config-if)# exit

**ステップ5** NPV スイッチにポートチャネルを専用モードで作成します。

#### Example:

```
switch(config) # interface port-channel 2
switch(config-if) # switchport rate-mode dedicated
switch(config-if) # switchport mode NP
switch(config-if) # no shut
switch(config-if) # exit
```

ステップ6 Cisco NPV スイッチのポートチャネルのメンバー インターフェイスを専用モードで構成します。

#### **Example:**

```
switch(config)# interface fc3/1-3
switch(config-if)# shut
switch(config-if)# switchport mode NP
switch(config-if)# switchport speed 4000
switch(config-if)# switchport rate-mode dedicated
switch(config-if)# switchport trunk mode on
switch(config-if)# channel-group 2
switch(config-if)# no shut
switch(config-if)# exit
```

ステップ7 NPIV コア スイッチと Cisco NPV スイッチの両方でポートチャネルのすべてのメンバー インターフェイス の管理状態を ON に設定します。

#### **Example:**

```
switch(config)# interface fc1/4-6
switch(config-if)# shut
switch(config-if)# no shut
switch(config)# interface fc3/1-3
switch(config-if)# shut
switch(config-if)# no shut
```

翻訳について

このドキュメントは、米国シスコ発行ドキュメントの参考和訳です。リンク情報につきましては 、日本語版掲載時点で、英語版にアップデートがあり、リンク先のページが移動/変更されている 場合がありますことをご了承ください。あくまでも参考和訳となりますので、正式な内容につい ては米国サイトのドキュメントを参照ください。